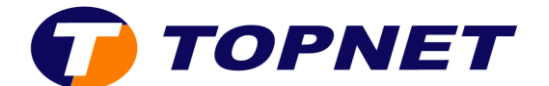

## **Configuration wifi sur le modem D-LINK DSL-124**

1. Accédez à l'interface du modem via l'adresse 192.168.1.1

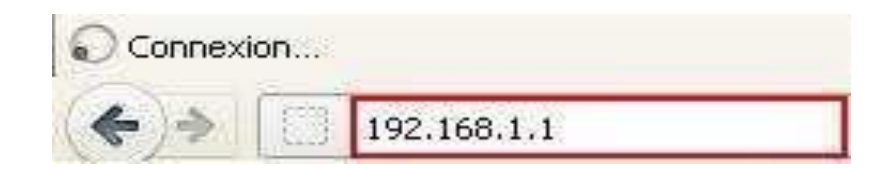

- 2. Saisissez « **topadmin** » comme Nom d'Utilisateur et Mot de passe puis cliquez sur « **Connexion** ».
- 3. Sélectionnez « Wireless Setup » puis cliquez sur « Wireless Basics ».
  - Band et Mode sont réglés par défaut
  - Entrezle nom de votre réseau sans fil choisi dans le champ « SSID ».
  - Par défaut, **Channel Number** est **auto**. En cas de perte régulière du signal WiFi, vous pouvez tester un par un les 13 canaux.
  - Cliquez ensuite sur enregistrer les paramètres « Apply changes ».

| DSL-124        | SETUP ADVANCE                                                                         | ED                       | MAINTENANCE                 | 51          |  |  |
|----------------|---------------------------------------------------------------------------------------|--------------------------|-----------------------------|-------------|--|--|
| Wizard         | WIRELESS BASIC SETTINGS                                                               |                          | P                           |             |  |  |
| Local Network  | This page is used to configure the parameters for wireless LAN clients which may come |                          |                             |             |  |  |
| Internet Colun | Access Doint Here you may change wir                                                  | eless encry              | ption settings as well as w | ireless net |  |  |
| Wireless Setup | Wireless Basics                                                                       |                          |                             |             |  |  |
| Time and Date  | Wireless Security VORK SETTING                                                        | s                        |                             |             |  |  |
|                | Banda                                                                                 | Disable                  | Wireless LAN Interface      | <b>b</b> 2  |  |  |
|                | Mode:                                                                                 | AP V                     | Broth) -                    |             |  |  |
|                | SSID:                                                                                 | TOPNET317F               |                             |             |  |  |
|                | Channel Number:                                                                       | 11 • Current Channel: 11 |                             |             |  |  |
|                | Radio Power (Percent):                                                                | 100% *                   | ]                           |             |  |  |
|                | Associated Clients:                                                                   | ts: Show Active Clients  |                             |             |  |  |
|                | WIRELESS OPTIONS                                                                      |                          |                             |             |  |  |
|                | Channel Width:                                                                        | 20MHZ                    |                             |             |  |  |
|                | Control Sideband:                                                                     | Upper *                  | 1                           |             |  |  |
|                |                                                                                       | Apply C                  | hanges                      |             |  |  |

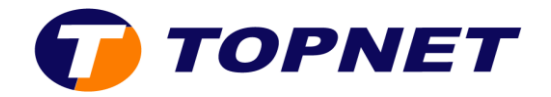

- 4. <u>Pour modifier la clé de sécurité wifi</u> : Sélectionnez « **Wireless Setup** » puis cliquez sur « **Wireless Security** ».
- 5. Optez pour l'option de sécurité «WP2 Mixed».
- 6. Entrez la clé de cryptage Wifi composée de 8 caractères au minimum dans le champ « **Pre-Shared Key** ».
- 7. Cliquez ensuite sur enregistrer les paramètres « Apply changes ».

| DSL-124        | SETUP ADV                                                                                                    | ANCED                      | MAINTENANCE | STATUS  |  |  |  |
|----------------|----------------------------------------------------------------------------------------------------|----------------------------|-------------|---------|--|--|--|
| Wizard         | WIRELESS SECURITY SETTINGS                                                                                                    |                            |             |         |  |  |  |
| Local Network  | This page allows you setup the wireless security. Turn on WEP or WPA by using Encryption Keys                                                                                                    |                            |             |         |  |  |  |
| Wireless Setup | Wireless Basics                                                                                                    |                            |             |         |  |  |  |
| Inne and Date  | SSID TYPE: Root VAPO VAP1 VAP2 VAP3<br>Encryption: WPA2 Mixed VAP0<br>Use 802.1x Authentication Mode: Enterprise (RADIUS) Personal (Pre-Shared Key)<br>Pre-Shared Key: VAP3<br>Pre-Shared Key: VAP3 |                            |             |         |  |  |  |
|                | Authentication RADIUS Ser                                                                                                    | ver: Port 1812<br>Password | IP address  | 0.0.0.0 |  |  |  |
|                | Note: When encryption WEP is selected, you must set WEP key value. Apply Changes                                                                                                    |                            |             |         |  |  |  |